## Table des matières

| PRÉFACE                                                                  |               |
|--------------------------------------------------------------------------|---------------|
| INTRODUCTION                                                             | . i <b>-1</b> |
| NOTIONS ESSENTIELLES                                                     |               |
| 1. Sécurité                                                              | 1-1           |
| 1.1. Principales menaces potentielles                                    | . 1-1         |
| 1.2. Outils de protection                                                | 1-1           |
| 1.2.1. Protections intégrées à Windows 11                                | 1-1           |
| 1.2.1.1. Sécurité Windows                                                | . 1-2         |
| A) Windows Defender                                                      | . 1-2         |
| B) Outil de suppression des logiciels malveillants                       | 1-2           |
| C) Pare-feu                                                              | . 1-2         |
| 1.2.1.2. Windows Update                                                  | . 1-2         |
| 1.2.2. Paramètres de mise à jour                                         | 1-2           |
| 1.3. Comptes et mots de passe                                            | . 1-3         |
| 1.3.1. Compte local ou compte Microsoft                                  | . 1-3         |
| 1.3.1.1.Pour savoir si la personne détient un compte Microsoft           | . 1-4         |
| 1.3.1.2.Pour basculer d'un type de compte à l'autre                      | . 1-4         |
| 1.3.1.3. Pour créer un compte Microsoft                                  | . 1-4         |
| 1.3.2. Mots de passe                                                     | . 1-4         |
| 1.3.2.1.Mots de passe à éviter                                           | 1-4           |
| 1.3.2.2.Règles d'un mot de passe fort et sécuritaire                     | . 1-4         |
| 1.3.2.3.Quelques trucs                                                   | . 1-5         |
| A) Lettres remplacées par chiffres et caractères spéciaux                | 1-5           |
| B) Expression ou phrase                                                  | 1-5           |
| C) En panne d'idées                                                      | . 1-5         |
| D) Niveau de sécurité du mot de passe                                    | . 1-6         |
| E) Conservation des mots de passe                                        | . 1-6         |
| 1.4. Démasquer les offres douteuses et éviter les problèmes              | 1-6           |
| 2 Pásagu Internet                                                        | 2 1           |
| 2. Reseau Internet                                                       | . 2-1         |
| 2.1. Description sommalie                                                | . 2-1         |
| 2.2. Ouilisation du reseau                                               | . 2-1         |
| 2.3. Branchement au reseau Internet                                      | . 2-1         |
| 2.3.1. Prealables.                                                       | . 2-1         |
| 2.3.2. Branchement d'un ordinateur de bureau a un reseau filaire         | 2-2           |
| 2.3.3. Branchement d'un ordinateur portable à un reseau sans fil (WI-FI) | . 2-2         |
| 3. Navigation et recherches                                              | . 3-1         |
| 3.1. Navigateurs                                                         | 3-1           |
| 3.2. Microsoft Edge                                                      | . 3-1         |
| 3.2.1. Accès au nouveau navigateur Microsoft Edge                        | . 3-1         |
| 3.2.2. Interface du navigateur Microsoft Edge                            | 3-2           |

## 3. Navigation et recherches (suite)

| 3.2.3.        | Personnalisation du navigateur                     | 3-2  |
|---------------|----------------------------------------------------|------|
|               | 3.2.3.1. Confidentialité, recherche et services    | 3-3  |
|               | A) Protection contre le suivi                      | 3-3  |
|               | B) Effacer les données de navigation               | 3-3  |
|               | C) Confidentialité                                 | 3-3  |
|               | D) Sécurité                                        | 3-3  |
|               | 3.2.3.2. Apparence                                 | 3-4  |
|               | A) Aspect                                          | 3-4  |
|               | B) Barre d'outils                                  | 3-4  |
|               | C) Polices                                         | 3-4  |
|               | 3.2.3.3. Démarrer, Accueil et nouveaux onglets     | 3-4  |
|               | A) Choisir une page au démarrage de Microsoft Edge | 3-4  |
|               | B) Supprimer une page de démarrage                 | 3-5  |
|               | C) Nouvel onglet                                   | 3-5  |
|               | 3.2.3.4. À propos de Microsoft Edge                | 3-5  |
| 3.2.4.        | Outils du navigateur                               | 3-5  |
|               | 3.2.4.1. Onglets de navigation                     | 3-6  |
|               | 3.2.4.2. Flèches de navigation                     | 3-6  |
|               | 3.2.4.3. Bouton Actualiser                         | 3-6  |
|               | 3.2.4.4. Barre d'adresse/de recherche              | 3-6  |
|               | 3.2.4.5. Bouton Lecture à haute voix               | 3-6  |
|               | 3.2.4.6. Bouton Ajouter aux favoris                | 3-6  |
|               | 3.2.4.7. Bouton Favoris                            | 3-7  |
|               | 3.2.4.8. Bouton Collections                        | 3-7  |
|               | A) Créer/ajouter une collection                    | 3-7  |
|               | B) Voir la liste des collections créées            | 3-8  |
|               | C) Modifier une collection                         | 3-8  |
|               | 3.2.4.9. Bouton Partager                           | 3-9  |
|               | 3.2.4.10. Bouton Lecteur immersif                  | 3-9  |
|               | 3.2.4.11. Copilot                                  | 3-10 |
|               | 3.2.4.12. Barre de défilement                      | 3-10 |
| 3.3. Navigat  | eur ou moteur de recherche                         | 3-11 |
| 3.4. Divers r | noteurs de recherche                               | 3-11 |
| 3.5. Moteur   | de recherche Google                                | 3-11 |
| 3.5.1.        | Accès au moteur de recherche Google                | 3-11 |
| 3.5.2.        | Recherches et visites de sites Web                 | 3-12 |
| A)            | Recherche par mots clés                            | 3-12 |
| B)            | Recherche par l'adresse d'un site                  | 3-12 |
| 3.5.3.        | Résultats de recherche                             | 3-12 |
| 3.5.4.        | Autres options                                     | 3-14 |
| 3.5.5.        | Raccourci d'un site Web                            | 3-15 |

| 4  | . Contacts                                                          | 4-1  |
|----|---------------------------------------------------------------------|------|
|    | 4.1. Contacts, c'est quoi?                                          | 4-1  |
|    | 4.2. Avantages                                                      | 4-1  |
|    | 4.3. Accès à l'application Contacts                                 | 4-1  |
|    | 4.4. Interface de l'application Contacts                            | 4-2  |
|    | 4.4.1. Différentes sections de l'application                        | 4-2  |
|    | 4.4.1.1. Barre de titre                                             | 4-2  |
|    | 4.4.1.2. Boutons de contrôle de l'affichage                         | 4-2  |
|    | 4.4.1.3. Affichage principal                                        | 4-3  |
|    | 4.5. Ajouter des contacts                                           | 4-3  |
|    | 4.6. Modifier la fiche d'un contact                                 | 4-4  |
|    | 4.7. Supprimer un contact                                           | 4-4  |
|    | 4.8. Liste de contacts                                              | 4-5  |
|    | 4.8.1. Créer un groupe de contacts                                  | 4-5  |
|    | 4.8.2. Modifier un groupe de contacts                               | 4-5  |
| 5. | Courrier                                                            | 5-1  |
| •- | 5.1. C'est quoi le courrier électronique?                           | 5-1  |
|    | 5.2. Applications de courrier électronique                          | 5-1  |
|    | 5.3. Compte de messagerie                                           | 5-2  |
|    | 5.3.1. Adresse courriel                                             | 5-2  |
|    | 5.3.2. Compte personnel de messagerie                               | 5-2  |
|    | 5.3.2.1. Adresse courriel d'un fournisseur de services Internet     | 5-2  |
|    | 5.3.2.2. Adresse courriel Web                                       | 5-3  |
|    | 5.3.2.3. Mot de passe                                               | 5-3  |
|    | 5.3.2.4. Une ou plusieurs adresses courriel?                        | 5-3  |
|    | 5.4. Outlook pour Windows : l'application de courrier de Windows 11 | 5-4  |
|    | 5.4.1. Accès à l'application Outlook pour Windows                   | 5-4  |
|    | 5.4.2. Interface de l'application Outlook pour Windows              | 5-5  |
|    | 5.4.3. Utilisation de l'application                                 | 5-6  |
|    | 5.4.3.1. Ajouter un compte et regrouper plusieurs comptes courriel  | 5-6  |
|    | 5.4.3.2. Rédiger et envoyer un message                              | 5-6  |
|    | A) Rédaction et envoi d'un message à un destinataire                | 5-6  |
|    | B) Rédaction et envoi d'un message à plusieurs destinataires        | 5-7  |
|    | 5.4.3.3. Recevoir et lire le courrier                               | 5-8  |
|    | 5.4.3.4. Répondre à un message                                      | 5-8  |
|    | 5.4.3.5. Transférer un message                                      | 5-8  |
|    | A) Transférer le message à une seule personne                       | 5-9  |
|    | B) Transferer le message à plusieurs contacts                       | 5-9  |
|    | 5.4.3.6. Inserer une pièce jointe dans un courriel                  | 5-10 |
|    | 5.4.3.7. Enregistrer une pièce jointe reçue par courriel            | 5-10 |
|    | 5.4.3.8. Supprimer un message                                       | 5-11 |
|    | 5.4.3.9. Restaurer un message supprimé par erreur                   | 5-11 |

## 5. Courrier (suite)

|    | 5.5. Courriers indésirables                                       | 5-12 |
|----|-------------------------------------------------------------------|------|
|    | 5.5.1.C'est quoi?                                                 | 5-12 |
|    | 5.5.2. Comment reconnaître les courriers indésirables             | 5-12 |
|    | 5.5.3. Quoi faire avec ces messages                               | 5-13 |
|    | 5.5.4. Accès au dossier des courriers indésirables                | 5-13 |
| 6. | Opérations liées aux applications                                 | 6-1  |
|    | 6.1. Installation à partir du magasin Microsoft Store             | 6-1  |
|    | 6.1.1.Généralités                                                 | 6-1  |
|    | 6.1.2. Recherche d'applications                                   | 6-1  |
|    | 6.1.3. Installation                                               | 6-2  |
|    | 6.1.3.1. Installer une application gratuite                       | 6-3  |
|    | 6.1.3.2. Installer une application payante                        | 6-3  |
|    | 6.1.4. Utiliser l'application                                     | 6-4  |
|    | 6.2. Installation à partir d'un site Web                          | 6-5  |
|    | 6.3. Mise à jour des applications                                 | 6-6  |
|    | 6.3.1. Pourquoi faire les mises à jour                            | 6-6  |
|    | 6.3.2. Mises à jour proposées par Windows Update                  | 6-7  |
|    | 6.3.3. Mises à jour des applications installées par l'utilisateur | 6-7  |
|    | A) Applications installées à partir d'Internet                    | 6-7  |
|    | B) Applications installées à partir de Microsoft Store            | 6-7  |
|    | 6.4. Suppression/désinstallation d'applications                   | 6-8  |
|    | 6.4.1. Pourquoi supprimer/désinstaller des applications?          | 6-8  |
|    | 6.4.2. Supprimer/désinstaller une application                     | 6-8  |
|    | 6.4.2.1. À partir de l'écran d'accueil du menu Démarrer           | 6-9  |
|    | 6.4.2.2. À partir des Paramètres de Windows 11                    | 6-9  |
|    | 6.4.3. Mise en garde : quoi NE PAS désinstaller?                  | 6-9  |
|    |                                                                   |      |

## POUR ALLER PLUS LOIN

| 7. | Pour plus de sécurité                                                | 7-1 |
|----|----------------------------------------------------------------------|-----|
|    | 7.1. Navigation sur Internet en mode privé                           | 7-1 |
|    | 7.2. Pièges du courrier électronique                                 | 7-1 |
| 8. | Gestion des courriers électroniques                                  | 8-1 |
|    | 8.1. Créer un dossier                                                | 8-1 |
|    | 8.2. Créer un sous-dossier                                           | 8-1 |
|    | 8.3. Classer les messages                                            | 8-2 |
|    | A) Déplacer et classer un message selon l'une des méthodes proposées | 8-2 |
|    | B) Glisser le message vers un dossier existant                       | 8-2 |
|    | 8.4. Ouvrir un dossier                                               | 8-2 |
|    | 8.5. Supprimer un dossier                                            | 8-3 |
|    | 8.6. Vider le dossier des éléments supprimés                         | 8-3 |

| 9. | Les cartes Google                                               | 9-1  |
|----|-----------------------------------------------------------------|------|
|    | 9.1. Qu'est-ce que Google Maps?                                 | 9-1  |
|    | 9.2. Accès                                                      | 9-1  |
|    | 9.3. Fonctions et contrôles                                     | 9-2  |
|    | 9.4. Effectuer une recherche                                    | 9-3  |
|    | 9.5. Tracer un itinéraire                                       | 9-4  |
|    | 9.6. Imprimer des cartes                                        | 9-5  |
|    | 9.7. Imprimer des itinéraires                                   | 9-5  |
|    | 9.8. Partager des cartes et itinéraires                         | 9-5  |
|    | 9.9. Affichage 3D                                               | 9-6  |
| 10 | Transactions on ligno                                           | 10_1 |
| 10 | 10.1 Transactions les plus sécuritaires possible                | 10-1 |
|    | 10.2 Achate on ligno                                            | 10-1 |
|    | 10.2.1 Sites qui demendent de s'inserire                        | 10-2 |
|    | 10.2.2. Vente aux enchères                                      | 10-2 |
|    | 10.2.2. Venile aux encheres                                     | 10-2 |
|    | 10.2.3. Felles allionces                                        | 10-3 |
|    | 10.4. Services financiars on ligne                              | 10-4 |
|    | 10.4. Services infanciers en ligne                              | 10-4 |
|    | 10.4.1. Acces aux services en lighe                             | 10-4 |
|    | 10.4.2. Avantages                                               | 10-5 |
|    | 10.5. Services gouvernementaux.                                 | 10-5 |
|    | 10.5.1. Sites du gouvernement du Quebec                         | 10-5 |
|    | 10.5.2. Site du gouvernement du Canada                          | 10-7 |
| 11 | Informatique dans le nuage                                      | 11-1 |
|    | 11.1. Stockage en ligne                                         | 11-1 |
|    | 11.2. Fonctionnement                                            | 11-1 |
|    | 11.3. Principaux fournisseurs et leurs applications de stockage | 11-2 |
|    | 11.4. Créer un compte                                           | 11-2 |
|    | 11.5. Avantages                                                 | 11-3 |
| 12 | Google Traduction                                               | 12-1 |
|    | 12.1. C'est quoi?                                               | 12-1 |
|    | 12.2. Accès                                                     | 12-1 |
|    | 12.3. Interface                                                 | 12-1 |
|    | 12.4. Outils                                                    | 12-2 |
| BC |                                                                 |      |
|    | Itilisation du réseau Internet                                  | i    |
|    | Navigateurs                                                     | ii   |
|    | Adresses Web ou URL                                             | ii   |
|    | Sécurité                                                        | iii  |
|    | Applications Web de courrier électronique : Gmail et Outlook    | iv   |
| CC | ONCLUSION                                                       |      |
| SC | URCES ET RÉFÉRENCES                                             |      |
| EX | ERCICES                                                         |      |